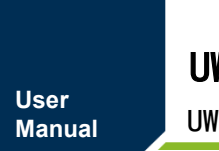

UWB 测距

UM01010101 1.1.10 Date:2023/6/1

| 类别  | 内容            |
|-----|---------------|
| 关键词 | UWB、智能门锁、AT指令 |
| 摘要  | UWB100用户手册    |

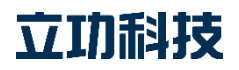

UWB 测距

# 修订历史

| 版本      | 日期         | 原因               |  |
|---------|------------|------------------|--|
| V1.0.00 | 2022/01/20 | 创建文档             |  |
| V1.0.10 | 2022/08/21 | 更新文档             |  |
| V1.1.00 | 2023/03/06 | 修改文档中 UWB 参数表述   |  |
| V1.1.10 | 2023/04/19 | 1、 增加固件版本获取指令;   |  |
|         |            | 2、 增加智能门锁功能使能指令。 |  |

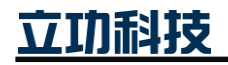

| 1. | 产品简介  | <b>`</b> 1  |
|----|-------|-------------|
|    | 1.1   | 适用范围1       |
|    | 1.2   | 概述1         |
|    | 1.3   | 产品特性1       |
|    | 1.4   | 引脚定义1       |
|    | 1.5   | 天线定义2       |
| 2. | AT 指令 |             |
|    | 2.1   | 指令说明        |
|    | 2.2   | 蓝牙连接        |
|    | 2.3   | 语法规则        |
|    | 2.4   | 命令结构        |
|    | 2.5   | 解析执行        |
|    | 2.6   | 指令响应        |
|    | 2.7   | 响应代码        |
|    | 2.8   | UWB 错误代码    |
|    | 2.9   | UWB 测距参数4   |
|    | 2.10  | UWB 应用参数4   |
|    | 2.11  | 指令/响应集5     |
|    | 2.11  | .1 UWB 通用指令 |
|    | 2.11  | .2 其他指令     |
|    | 2.11  | .3 应用指令9    |
| 3. | 模块配置  | 显示例12       |
|    | 3.1   | 门锁应用设备交互12  |
|    | 3.1.  | 1 通信示意图12   |
|    | 3.1.  | 2 配置流程12    |
|    | 3.1.  | 3 快速初始化13   |
|    | 3.2   | 自定义应用13     |
| 4. | 免责声明  | ]14         |

# 1. 产品简介

# 1.1 适用范围

本文档适用于 UWB100。

# 1.2 概述

UWB100 是一款高精度 UWB 测距方案,用户可使用 AT 指令对 UWB 的配置参数进行 设置可实现多种应用场景。模块上同时搭载了低功耗蓝牙,用于 UWB 配置参数的带外交互 以及控制 UWB 的启停和唤醒。

#### 1.3 产品特性

- 1、 UWB PHY 遵守 IEEE 802.15.4z 和 FIRA 协议。
- 2、 方案搭载了 UWB IC 和蓝牙 IC。
- 3、 支持蓝牙 AT 指令和串口 AT 指令配置 UWB 参数。
- 4、 智能门锁定制指令, 支持智能门锁应用。
- 5、 支持双天线双路 TOF 测距。
- 6、 支持 2D AOA 测距,可实现单基站定位。

## 1.4 引脚定义

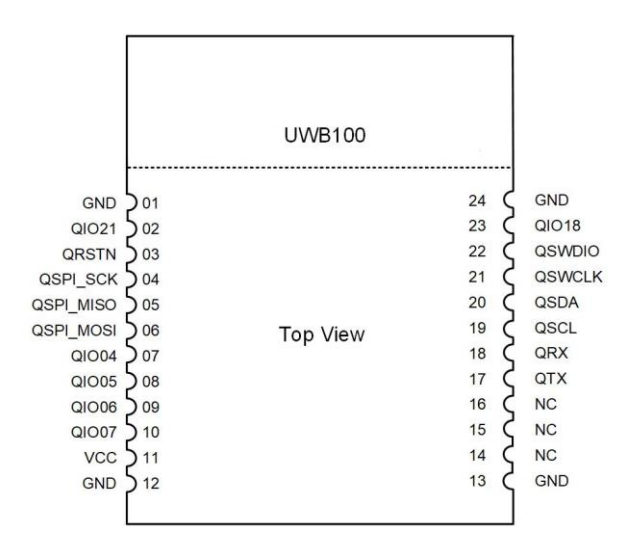

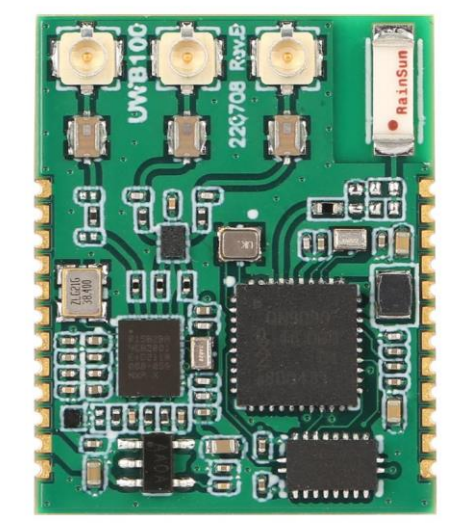

图 1.1 引脚定义

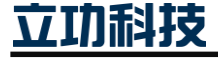

# 1.5 天线定义

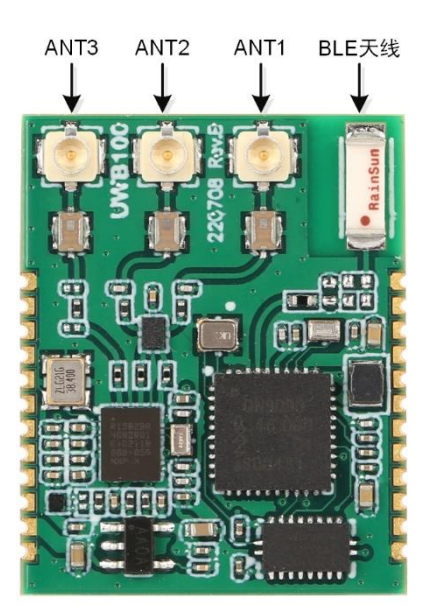

#### 图 1.2 模块天线定义

各测距模式对应可选天线/天线对如表 1.1 所示,建议使用默认天线配置。

表 1.1 可选测距天线

| 典型应用      | 天线配置                        |
|-----------|-----------------------------|
| 单路 TOF 测距 | ANT1(默认)、ANT2               |
| 双路 TOF 测距 | ANT1 + ANT2                 |
| 2D AOA    | ANT1 + ANT3(默认)、ANT2 + ANT3 |

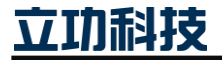

# 2. AT 指令

# 2.1 指令说明

UWB100 同时支持 UART 和 BLE 的 AT 指令。

# 2.2 蓝牙连接

默认作为蓝牙从机,广播名称为"UWB100\_DEMO",配对密码为"9999999"。

### 2.3 语法规则

参数之间用逗号隔开,每条指令和指令响应均以"\r\n"结束。

## 2.4 命令结构

#### 表 2.1 命令结构表

| 类型<br>结构 | 指令       | 指令响应     |
|----------|----------|----------|
| 帧头       | AT       | AT       |
| 命令主体     | +XXX     | -XXX     |
|          | +XXX:X   | -XXX:X   |
|          | +XXX:X,X | -XXX:X,X |
| 帧尾       | \r\n     | \r\n     |

## 2.5 解析执行

当帧头帧尾解析有误,不认为这是一帧合法帧,此帧将被忽略。

## 2.6 指令响应

每一帧指令都会对应一个指令响应。

# 2.7 响应代码

#### 表 2.2 指令相应代码

| 响应代码 | 原因                           | 说明       |
|------|------------------------------|----------|
| 0    | AT_CMD_SUCCESS               | 指令操作成功   |
| 1    | AT_CMD_ERR_INVALID_INPUT     | 无效的指令    |
| 2    | AT_CMD_ERR_UNSUPPORTED       | 不支持的指令   |
| 3    | AT_CMD_ERR_PARSE_NOT_ALLOWED | 解析器忙状态   |
| 4    | AT_CMD_ERR_NO_CMD_HANDLER    | 指令无处理函数  |
| 5    | AT_CMD_ERR_INVALID_PARAM     | 不合规的指令参数 |
| 6    | AT_CMD_ERR_UWB_ERROR         | UWB 操作失败 |

# 2.8 UWB 错误代码

当响应代码为"AT\_CMD\_ERR\_UWB\_ERROR"时,响应参数会额外携带UWB操作失败的错误代码,错误代码对照表如表 2.3 所示。

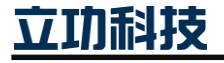

| 错误代 | 原因                                | 说明         |
|-----|-----------------------------------|------------|
| 码   |                                   |            |
| 1   | UWB_STATUS_REJECTED               | 操作拒绝       |
| 2   | UWB_STATUS_FAILED                 | 操作失败       |
| 3   | UWB_STATUS_NOT_INITIALIZED        | 会话未初始化     |
| 4   | UWB_STATUS_INVALID_PARAM          | 非法参数       |
| 5   | UWB_STATUS_INVALID_RANGE          | 非法范围       |
| 17  | UWB_STATUS_SESSION_NOT_EXIST      | 会话不存在      |
| 18  | UWB_STATUS_SESSION_DUPLICATE      | 会话重复       |
| 20  | UWB_STATUS_MAX_SESSIONS_EXCEEDED  | 超过最大支持会话数量 |
| 21  | UWB_STATUS_SESSION_NOT_CONFIGURED | 会话参数未设置    |
| 22  | UWB_STATUS_SESSIONS_ONGOING       | 会话进行中      |

#### 表 2.3 UWB 错误代码表

# 2.9 UWB 测距参数

UWB 设备角色分为发起者(initiator)和响应者(responder),设备类型有控制器(controller) 和受控方(controllee)。两个需要配对的 UWB 设备,当一个设备角色和类型设置为其中一种时,另一个设备必须设置为相对应的另外一种角色和类型。所有测距参数说明如表 2.4 所示。

| 参数名              | 参数含义     | 参数说明                            |  |
|------------------|----------|---------------------------------|--|
| deviceRole       | 设备角色     | 设置设备测距角色,两个相同角色的设备无法建立连接。       |  |
|                  |          | 0: 响应者;                         |  |
|                  |          | 1: 发起者。                         |  |
| multiNodeMode    | 多播模式     | 设置设备测距多播模式。                     |  |
|                  |          | 0: 单播模式;                        |  |
|                  |          | 1: 一对多测距。                       |  |
| macAddrMode      | MAC 地址模式 | 设置设备使用的 MAC 长度。                 |  |
|                  |          | 0: 2 字节短地址;                     |  |
|                  |          | 1:8字节长地址(双向测距不支持)。              |  |
| noOfControlees   | 受控方数量    | 此参数在单播模式时应设置为1,一对多模式设置为受控设备     |  |
|                  |          | 数量。如1对2测距时此值应设置为2。              |  |
| deviceType       | 设备类型     | 设置设备类型,两个相同角色的设备无法建立连接。         |  |
|                  |          | 0: 受控设备。                        |  |
|                  |          | 1: 控制器。                         |  |
| deviceMacAddr[2] | 本地设备 UWB | 设置本地设备的 MAC 地址。                 |  |
|                  | MAC 地址   |                                 |  |
| dstMacAddr[2]    | 目标设备 UWB | 设置需要连接的目标设备 MAC 地址,一般使用 2 字节地址。 |  |
|                  | MAC 地址   | 对目标设备来说此地址为本地设备地址。              |  |

#### 表 2.4 UWB 测距参数说明

# 2.10 UWB 应用参数

两个需要相互连接的 UWB 设备的应用参数应保证一致。

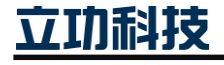

| 参数 ID | 参数名                    | 参数说明                 |  |  |
|-------|------------------------|----------------------|--|--|
| 1     | RANGING_ROUND_USAGE    | 测距方法,默认值为2。          |  |  |
|       |                        | 0: TdoA;             |  |  |
|       |                        | 1: SS-TWR(单边双向测距);   |  |  |
|       |                        | 2: DS-TWR(双边双向测距)。   |  |  |
| 2     | STS_CONFIG             | 加扰安全时间戳设置。           |  |  |
|       |                        | 0: 静态 STS (默认);      |  |  |
|       |                        | 1: 动态 STS。           |  |  |
| 4     | CHANNEL_NUMBER         | UWB 通信信道。            |  |  |
| 9     | RANGING_INTERVAL       | 测距间隔,单位为毫秒,最低可设置为50。 |  |  |
| 10    | STS_INDEX              | 安全时间戳索引值。            |  |  |
| 18    | RFRAME_CONFIG          | RF 帧格式设置。            |  |  |
|       |                        | 0: SP0;              |  |  |
|       |                        | 1: SP1;              |  |  |
|       |                        | 3: SP3(默认)。          |  |  |
| 20    | PREAMBLE_CODE_INDEX    | 前导码序列设置。             |  |  |
|       |                        | 9-12: BPRF 模式;       |  |  |
|       |                        | 25-32: HPRF 模式。      |  |  |
| 21    | SFD_ID                 | 帧分隔符 ID。             |  |  |
|       |                        | 0/2: BPRF 模式;        |  |  |
|       |                        | 1-4: HPRF 模式。        |  |  |
| 41    | NUMBER_OF_STS_SEGMENTS | 数据帧中静态时间戳段的段数,默认值为1。 |  |  |

表 2.5 应用参数说明表

# 2.11 指令/响应集

单元格中单横杠表示缺省。参数同时支持十进制和十六进制,如需发送十六进制参数,参数前缀必须添加"0x"。

# 2.11.1 UWB 通用指令

# 1. UWB 协议栈初始化

协议栈初始化时间约 1500ms。

| 指令         | 指令响应             | 参数           | 说明   |
|------------|------------------|--------------|------|
| AT+UWBINIT | AT-UWBINIT:P1    | P1: 响应代码     | 操作成功 |
|            | AT-UWBINIT:P1,P2 | P2: UWB 错误代码 | 操作失败 |

# 2. UWB 会话初始化

| 指令           | 指令响应            | 参数            | 说明   |
|--------------|-----------------|---------------|------|
| AT+SSINIT:P1 | AT-SSINIT:P2    | P1: UWB 会话 ID | 操作成功 |
|              | AT-SSINIT:P2,P3 | P2: 响应代码      | 操作失败 |
|              |                 | P3: UWB 错误代码  |      |

如用户希望设置 UWB 会话 ID 为 12345678 时,使用指令:

AT+SSINIT: 12345678

<sup>模块响应:</sup>

#### UWB 测距

#### AT-SSINIT:0

注:执行此指令之前必须先对 UWB 协议栈进行初始化!

#### 3. 测距参数设置/获取

测距参数设置指令参数为不定长参数,当设置为一对多测距时,需要设置多个目标设备的地址,受控方数量应设置为标签的数量,目标设备地址向后扩展,如 P10、P11 为标签 1 地址,P12、P13 为标签 2 地址,以此类推。一对多测距标签端应同步配置为多播模式。

| 指令                    | 指令响应                   | 参数             | 说明   |
|-----------------------|------------------------|----------------|------|
| AT+GRIPR:P1           | AT-                    | P1: UWB 会话 ID  | 获取成功 |
|                       | GRIPR:P2,P3,P4,P5,P6,P | P2: 响应代码       |      |
|                       | 7,P8,P9,P10,P11        | P3: 设备角色       |      |
|                       | AT- GRIPR:P2,P12       | P4: 设备类型       | 获取失败 |
| AT+SRIPR:P1,P3,P4,P5, | AT- SRIPR:P2           | P5: 多播模式       | 设置成功 |
| P6,P7,P8,P9,P10,P11,  | AT- SRIPR:P2,P12       | P6: 受控方数量      | 设置失败 |
|                       |                        | P7: MAC 地址类型   |      |
|                       |                        | P8、P9:本地设备     |      |
|                       |                        | UWB MAC 地址(2 字 |      |
|                       |                        | 节)             |      |
|                       |                        | P10、P11: 目标设备  |      |
|                       |                        | UWB MAC 地址(2 字 |      |
|                       |                        | 节)             |      |
|                       |                        | P12: UWB 错误代码  |      |

如用户希望设置设备为:发起者、控制器、一对一测距、受控方数量为1,地址类型为2字节MAC地址、本地地址为[11,11]、目标地址为[22,22]、会话 ID 为12345678,使用指令:

AT+SRIPR:123456789,1,1,0,1,0,11,11,22,22

模块响应:

AT-SRIPR:0

获取会话 ID 为 12345678 的测距会话的参数,使用指令:

AT+GRIPR:123456789

模块响应:

AT-GRIPR:0,1,1,0,1,0,11,11,22,22

#### 4. UWB 应用参数设置/获取

| 指令                  | 指令响应                | 参数            | 说明   |
|---------------------|---------------------|---------------|------|
| AT+GAPPCFG:P1,P2    | AT-GAPPCFG:P4,P2,P3 | P1: UWB 会话 ID | 获取成功 |
|                     | AT-GAPPCFG:P4,P5    | P2: UWB 应用参数  | 获取失败 |
| AT+SAPPCFG:P1,P2,P3 | AT-SAPPCFG:P4       | ID, 详见表 2.5   | 设置成功 |
|                     | AT-SAPPCFG:P4,P5    | P3:UWB应用参数值   | 设置失败 |
|                     |                     | P4: 响应代码      |      |
|                     |                     | P5: UWB 错误代码  |      |

# 立功科技

如用户想设置会话 ID 为 12345678 的会话的通信信道为信道 5,使用指令:

AT+SAPPCFG:12345678,4,5

模块响应:

AT-SAPPCFG:0

获取会话 12345678 的测距间隔参数,使用指令:

AT+GAPPCFG:12345678,9

模块响应:

AT-GAPPCFG:9,50

### 5. 测距模式设置

单路 TOF 默认使用 ANT1 进行测距,双路 TOF 测距默认使用 ANT1 和 ANT2 进行测距, AOA 默认使用 ANT1 和 ANT3 进行测距。

| 指令          | 指令响应           | 参数            | 说明   |
|-------------|----------------|---------------|------|
| AT+SRIMD:P1 | AT-SRIMD:P2    | P1:测距模式选择。    | 设置成功 |
|             | AT-SRIMD:P2,P3 | P2: 响应代码。     | 设置失败 |
|             |                | P3: UWB 错误代码。 |      |

支持的测距模式如下表所示:

| 测距模式   | 参数值   |
|--------|-------|
| 单路 TOF | 1     |
| 双路 TOF | 2     |
| 2D AOA | 3(默认) |

#### 6. 发射天线设置

AOA 测距和双 TOF 测距不支持发射天线设置,此操作非必须,无特殊需求建议使用默认配置。

| 指令          | 指令响应           | 参数            | 说明   |
|-------------|----------------|---------------|------|
| AT+STXAN:P1 | AT-STXAN:P2    | P1: 天线选择。     | 设置成功 |
|             | AT-STXAN:P2,P3 | P2: 响应代码。     | 设置失败 |
|             |                | P3: UWB 错误代码。 |      |

发射天线选择对应关系如下表所示:

| 发射天线 | 参数值 |
|------|-----|
| ANT1 | 1   |
| ANT2 | 2   |

# 7. 接收天线设置

AOA 测距和双 TOF 测距不支持接收天线设置,此操作非必须,无特殊需求建议使用默认配置。

| 指令          | 指令响应           | 参数            | 说明   |
|-------------|----------------|---------------|------|
| AT+SRXAN:P1 | AT-SRXAN:P2    | P1: 天线选择。     | 设置成功 |
|             | AT-SRXAN:P2,P3 | P2: 响应代码。     | 设置失败 |
|             |                | P3: UWB 错误代码。 |      |

立功科技

### UWB 测距

接收天线选择对应关系如下表所示:

| 发射天线 | 参数值 |
|------|-----|
| ANT1 | 1   |
| ANT2 | 2   |
| ANT3 | 3   |

8. 启动/停止测距

| 指令         | 指令响应          | 参数            | 说明   |
|------------|---------------|---------------|------|
| AT+STRI:P1 | AT-STRI:P2    | P1: UWB 会话 ID | 启动成功 |
|            | AT-STRI:P2,P3 | P2: 响应代码      | 启动失败 |
| AT+SPRI:P1 | AT-SPRI:P2    | P3: UWB 错误代码  | 停止成功 |
|            | AT-SPRI:P2,P3 |               | 停止失败 |

注: 在启动测距之前必须完成所有配置!

#### 9. 快速启动

此指令用于快速启动 UWB 测距,测距参数为最近一次通过 UWB 通用指令配置并启动 的 UWB 参数。如未进行过自定义配置,此指令将返回错误。

| 指令        | 指令响应         | 参数      | 说明 |
|-----------|--------------|---------|----|
| AT+FSTART | AT-FSTART:P1 | P1:指令响应 | -  |

## 2.11.2 其他指令

#### 1. 模块复位

| 指令       | 指令响应 | 参数 | 说明 |
|----------|------|----|----|
| AT+RESET | -    | -  | -  |

### 2. 恢复出厂设置

| 指令         | 指令响应          | 参数      | 说明 |
|------------|---------------|---------|----|
| AT+FARESET | AT-FARESET:P1 | P1:响应代码 | -  |

# 3. 进入低功耗模式

调用此指令模块将进入掉电模式,模块掉电后需给复位引脚"QRSTN"一个高电平脉冲 唤醒,唤醒时间约 1500ms。发送停止测距指令"AT+STRI"关闭相应测距会话,模块将进 入待机模式,在待机模式下模块可随时重新启动测距。

| 指令      | 指令响应 | 参数 | 说明 |
|---------|------|----|----|
| AT+SLPM | -    | -  | -  |

# 4. 测量结果串口打印使能/关闭

| 指令         | 指令响应        | 参数          | 说明 |
|------------|-------------|-------------|----|
| AT+RIPI:P1 | AT- RIPI:P2 | P1:         | -  |
|            |             | 0关闭测量结果串口打  |    |
|            |             | <b>Ер</b> ; |    |
|            |             | 1使能测量结果串口打  |    |
|            |             | 印           |    |
|            |             | P2:响应代码     |    |

5. 串口波特率设置/获取

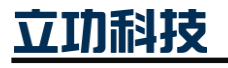

## UWB 测距

| 指令          | 指令响应           | 参数          | 说明   |
|-------------|----------------|-------------|------|
| AT+SBAUD:P1 | AT-SBAUD:P2    | P1: 串口波特率   | -    |
|             |                | 09600       | -    |
| AT+GBAUD    | AT-GBAUD:P2,P1 | 119200      | 获取成功 |
|             | AT-GBAUD:P2    | 238400      | 获取失败 |
|             |                | 357600      |      |
|             |                | 4115200(默认) |      |
|             |                | P2: 响应代码    |      |

#### 6. 固件版本获取

| 指令       | 指令响应        | 参数       | 说明 |
|----------|-------------|----------|----|
| AT+GVERS | AT-GVERS:P1 | P1: 固件版本 | -  |

## 2.11.3 应用指令

### 1) 智能门锁指令

# 1. 智能门锁功能使能/禁止指令

| 指令          | 指令响应        | 参数       | 说明 |
|-------------|-------------|----------|----|
| AT+SMLEN:P1 | AT-SMLEN:P2 | P1:      | -  |
|             |             | 0禁止门锁功能; |    |
|             |             | 1使能门锁功能。 |    |
|             |             | P2: 响应代码 |    |

# 2. UWB 快速初始化

此命令整合了 UWB 协议栈初始化、UWB 会话初始化、测距参数配置和应用参数配置 四条指令,测距参数和应用参数使用固定的默认配置,直接适配智能门锁的双路 TOF 测距。 指令执行成功后返回一个 UWB 会话 ID,需要将此 ID 通过带外方式发送给标签端(钥匙/手 机),标签端应使用此 ID 作为会话 ID 进行初始化和参数配置会话,UWB 会话 ID 每次执行 此条指令都会重新随机生成。快速初始化时间约 1500ms。

| 指令                | 指令响应              | 参数                   | 说明   |
|-------------------|-------------------|----------------------|------|
| AT+UWBFINIT:P1,P2 | AT-UWBFINIT:P3,P4 | P1、P2: 目标设备          | 操作成功 |
|                   | AT-UWBFINIT:P3    | UWB MAC 地址(2 字<br>节) | 操作失败 |
|                   |                   | P3: 响应代码             |      |
|                   |                   | P4: UWB 会话 ID        |      |

如目标设备 MAC 地址为 22, 22, 使用指令:

AT+UWBFINIT:22,22

模块响应:

AT-UWBFINIT:0,156446636

快速初始化默认参数配置:

| 参数类别 | 参数名        | 参数值 | 参数值说明    |
|------|------------|-----|----------|
| 测距参数 | deviceRole | 1   | 设备角色为发起者 |

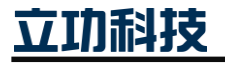

|      |                        |      | 续上表          |
|------|------------------------|------|--------------|
|      | multiNodeMode          | 0    | 单播模式         |
|      | macAddrMode            | 0    | 2字节地址模式      |
|      | noOfControlees         | 1    | 对端控制器数量:1    |
|      | deviceType             | 1    | 设备类型为控制器     |
|      | deviceMacAddr[2]       | 芯片生成 | 设备 MAC 地址由芯  |
|      |                        |      | 片 ID 生成      |
| 应用参数 | SFD_ID                 | 0    | 帧分隔符序号       |
|      | STS_CONFIG             | 0    | 安全时间戳设置为静    |
|      |                        |      | 态            |
|      | RANGING_ROUND_USAGE    | 2    | 测距模式为 DS-TWR |
|      | CHANNEL_NUMBER         | 5    | 通信信道:信道5     |
|      | PREAMBLE_CODE_INDEX    | 10   | 前导码索引值       |
|      | RANGING_INTERVAL       | 50   | 测距间隔: 50ms   |
|      | STS_INDEX              | 0    | 安全时间戳索引值     |
|      | NUMBER_OF_STS_SEGMENTS | 1    | 数据帧中包含1段安    |
|      |                        |      | 全时间戳         |
|      | RFRAME_CONFIG          | 3    | SP3          |

#### 3. UWB 应用参数快速获取

| 指令             | 指令响应                | 参数                          | 说明   |
|----------------|---------------------|-----------------------------|------|
| AT+FGAPPCFG:P1 | AT- FGAPPCFG:P2,P3  | P1: UWB 会话 ID               | 获取失败 |
|                | AT-                 | P2: 响应代码                    | 获取成功 |
|                | FGAPPCFG:P4,P5,P6,P | P3: UWB 错误代码                |      |
|                | 7,P8,P9,P10,P11,P12 | P4: RANGING_ROUND_USAGE     |      |
|                |                     | P5: STS_CONFIG              |      |
|                |                     | P6: CHANNEL_NUMBER          |      |
|                |                     | P7: RANGING_INTERVAL        |      |
|                |                     | P8: STS_INDEX               |      |
|                |                     | P9: RFRAME_CONFIG           |      |
|                |                     | P10: PREAMBLE_CODE_INDEX    |      |
|                |                     | P11: SFD_ID                 |      |
|                |                     | P12: NUMBER_OF_STS_SEGMENTS |      |

# 4. 门外解锁闭锁距离设置/获取

此指令设置和获取标签/钥匙位于门外时的解锁和闭锁距离,当相应距离设置为 0 时表示关闭该判断,模块不会上报该指令。闭锁距离应始终比开锁距离大 50cm 以上。

| 指令          | 指令响应               | 参数             | 说明   |
|-------------|--------------------|----------------|------|
| AT+ GOSADIS | AT- GOSADIS: P1,P2 | P1: 解锁距离,范围    | 获取成功 |
|             |                    | 0 或 100~500,单位 |      |
|             |                    | cm(默认 200cm)。  |      |
|             |                    | 为0时表示不上报解      |      |

立功科技

UWB 测距

续上表

|                   | AT- GOSADIS:P3 | 锁指令。           | - |
|-------------------|----------------|----------------|---|
| AT+ SOSADIS:P1,P2 | AT- SOSADIS:P3 | P2:闭锁距离,范围     | - |
|                   |                | 0 或 150~550,单位 |   |
|                   |                | cm (默认 300cm)。 |   |
|                   |                | 为0时表示不上报闭      |   |
|                   |                | 锁指令。           |   |
|                   |                | P3: 响应代码       |   |

如用户希望设置门外的解锁距离为 200cm,闭锁距离为 250cm,使用指令:

AT+SOSADIS:200,250

模块响应:

AT-SOSADIS:0

获取门外解锁闭锁距离,使用指令:

AT+GOSADIS

模块响应:

AT-GOSADIS: 200,250

5. 门内解锁闭锁距离设置/获取

| 指令                | 指令响应              | 参数             | 说明   |
|-------------------|-------------------|----------------|------|
| AT+ GISADIS       | AT- GISADIS:P1,P2 | P1: 解锁距离,范围    | 获取成功 |
|                   | AT- GISADIS:P3    | 100~500, 单位 cm | 获取失败 |
| AT+ SISADIS:P1,P2 | AT- SISADIS:P3    | 时表示不上报解锁指      | -    |
|                   |                   | 令。             | -    |
|                   |                   | P2: 闭锁距离,范围    |      |
|                   |                   | 150~550,单位 cm  |      |
|                   |                   | (默认 300cm)。为 0 |      |
|                   |                   | 时表示不上报闭锁指      |      |
|                   |                   | 令。             |      |
|                   |                   | P3: 响应代码       |      |

# 6. 开锁/闭锁指令

| 指令        | 指令响应 | 参数 | 说明          |
|-----------|------|----|-------------|
| AT-UNLOCK | -    | -  | 模块主动上报的解锁指令 |
| AT-LOCK   | -    | -  | 模块主动上报的闭锁指令 |

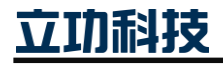

# 3. 模块配置示例

# 3.1 门锁应用设备交互

3.1.1 通信示意图

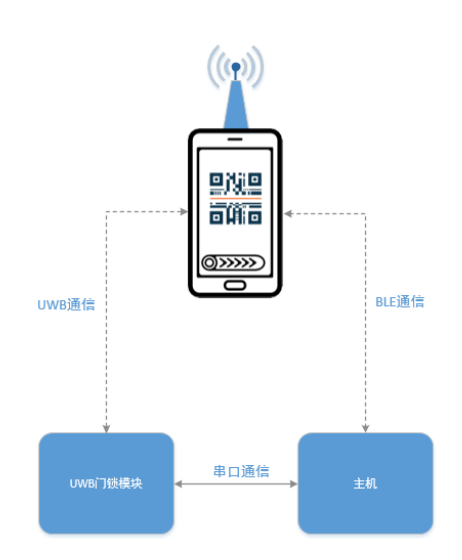

图 3.1 设备交互示意图

3.1.2 配置流程

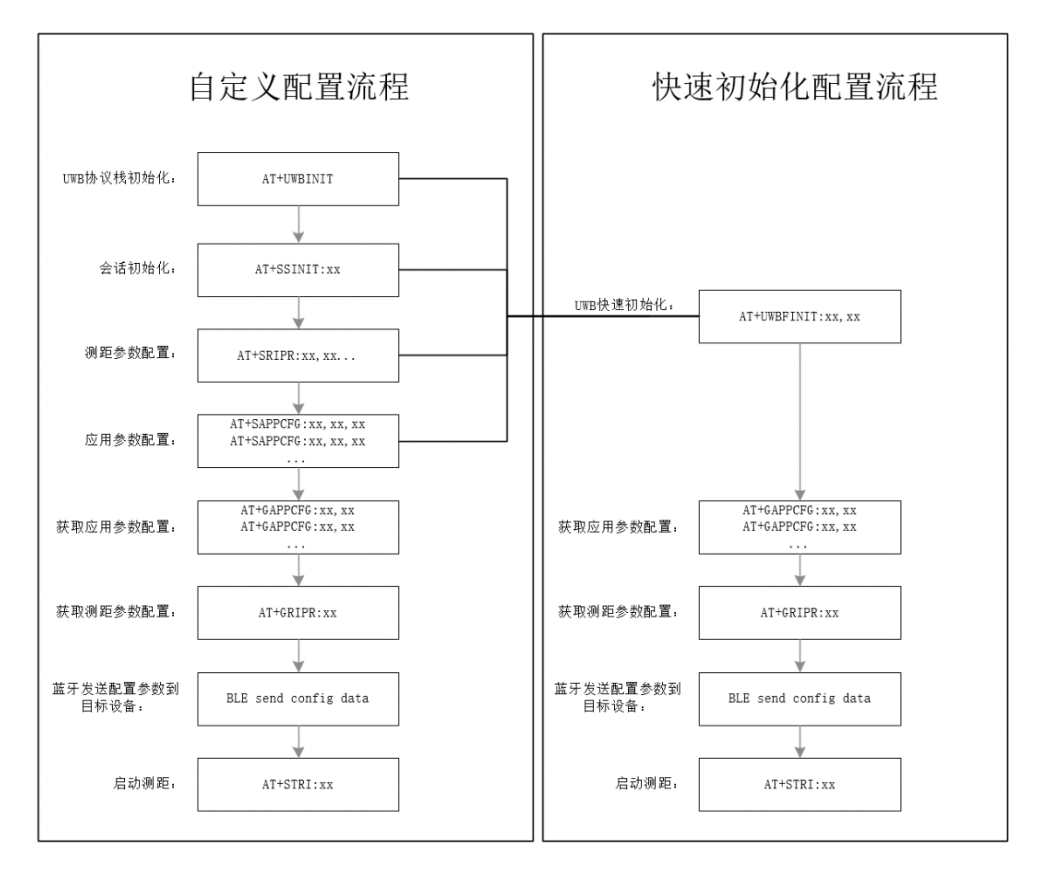

图 3.2 AT 指令配置流程图

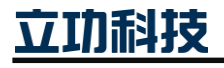

UWB 测距

# 3.1.3 快速初始化

安装在门锁上的模块定义为基站,钥匙端(手机/实体钥匙)定义为标签

- 1. 基站上电,等待设备启动完成。
- 获取标签的 UWB MAC 地址,如果标签没有固定 UWB MAC 地址或可自定义地址, 可以通过自定义地址自行设置标签地址省略获取的步骤。
- 3. 基站发送 AT+UWBFINIT 指令,将获取到的标签 MAC 地址作为指令参数配置到基站。初始化成功后基站会返回一个类型为无符号整型的会话 ID,将此会话 ID 传输给标签,两设备的通信基于此会话进行。快速初始化响应的会话 ID 为随机数,每次初始化的会话 ID 都不一样。
- 4. 基站发送 AT+GRIPR 指令,指令参数为步骤 3 获取到的会话 ID,指令执行成功后 将响应自身设备的测距参数配置,包括设备角色和设备 MAC 地址等信息。将这些 参数通过带外方式传输给标签,标签需要根据这些参数进行相应的配置。如:基站 的默认配置为发起者、控制器,标签应配置为响应者、受控设备,并将基站的 MAC 地址配置为标签的目标设备地址。
- 5. 基站发送 AT+GAPPCFG 指令,分别获取表 2.5 中所有应用层配置参数,并配置到 标签端的应用层配置,两个测距设备的应用参数配置应完全一样。
- 6. 基站发送 AT+STRI 指令,启动测距。

# 3.2 自定义应用

- 1. 发送 AT+UWBINIT 指令,初始化 UWB 协议栈。
- 2. 发送 AT+SSINIT 指令,初始化 UWB 会话,会话 ID 自定义。
- 3. 发送 AT+SRIPR 指令,测距参数自定义配置。
- 4. 发送 AT+SAPPCFG 指令,应用参数自定义配置。
- 5. 蓝牙或其他带外方式发送步骤 2、3、4 中的会话 ID、测距参数、应用参数给对端 UWB 设备,对端设备配置为相应参数。
- 6. 发送 AT+STRI 指令,启动测距。

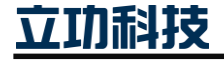

# 4. 免责声明

本着为用户提供更好服务的原则,广州立功科技股份有限公司(下称"立功科技") 在本手册中将尽可能地为用户呈现详实、准确的产品信息。但介于本手册的内容具有一定 的时效性,立功科技不能完全保证该文档在任何时段的时效性与适用性。立功科技有权在 没有通知的情况下对本手册上的内容进行更新,恕不另行通知。为了得到最新版本的信 息,请尊敬的用户定时访问立功科技官方网站或者与立功科技工作人员联系。感谢您的包 容与支持!

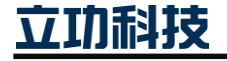

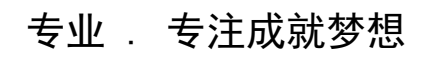

Dreams come true with professionalism and dedication.

广州立功科技股份有限公司

更多详情请访问 www.zlgmcu.com 400-888-2705

欢迎拨打全国服务热线

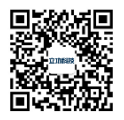